七绝招在Excel中将文本转换为数字 PDF转换可能丢失图片或 格式,建议阅读原文

https://www.100test.com/kao\_ti2020/258/2021\_2022\_E4\_B8\_83\_E 7 BB 9D E6 8B 9B E5 c98 258891.htm 概述: 当导入在另一 程序(如 dBASE 或 Lotus 1-2-3)中创建的文件或导入从大型机 下载的文件时, Excel 2003 可能会将其中的某些数字识别为文 本。 这将导致某些函数(如 SUM 和 AVERAGE)忽略这些单元 格中的数值。除了要转换的数字外,这些文本串还可能包含 真正的文本字符。那么如何将文本转换为数字?要将工作表 中的文本转换为数字,可以使用本文中介绍的任一方法(方法 1 至 7)。 注意 每一方法均假定您已将单元格中的任何单元格 数字格式更改为"常规"。为此,请按照下列步骤操作:1. 在"格式"菜单上,单击"单元格"。2.在"数字"选项卡 上,单击"分类"下的"常规",然后单击"确定"。方法 1:使用错误按钮如果那些将数字显示为文本的单元格中左 上角有错误指示器,则请按照下列步骤操作。 注意 此方法假 定 Excel 中的后台错误检查功能已打开。如果尚未打开错误检 查功能,您必须打开它才能使用此方法。 1.在"工具"菜单 上,单击"选项"。2.单击"错误检查"选项卡。3.单击以 选中"启用后台错误检查"复选框。 4.单击以选中"数字以 文本形式存储"复选框。 5.单击以选中您要打开的其他规则 。 6.单击"确定"。 7.单击包含错误指示器的单元格。 8.单 击单元格旁边的错误按钮, 然后单击"转换为数字"。方法 2:在单元格中重新键入值 要在单元格中重新键入值,请按 照下列步骤操作:1.在"格式"菜单上,单击"单元格", 然后单击"数字"选项卡,更改单元格的数字格式。2.重新

键入数字。 方法3: 在单元格中直接编辑 要在单元格内部直接编辑,请按照下列步骤操作: 1.在"工具"菜单上,单击"选项"。2.在"编辑"选项卡上,验证选中了"单元格内部直接编辑"复选框。单击"确定"。3.双击要设置格式的单元格,然后按 Enter 键。100Test 下载频道开通,各类考试题目直接下载。详细请访问 www.100test.com